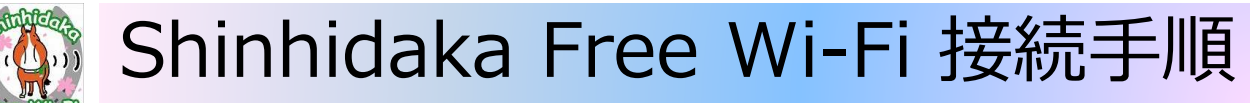

※端末機種により画面は異なります

## 1. Wi-Fiを有効化する

①スマホの「設定」をタップします

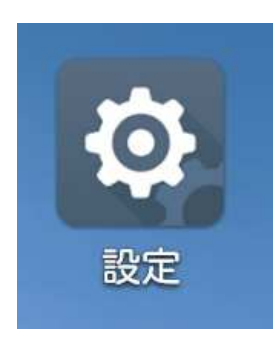

②Wi-Fiの「OFF」ボタンをスライドし「ON」にします

| 6              | H‡.d ■ 11:17 |
|----------------|--------------|
| 設定             |              |
| 無線とネットワーク      |              |
| 🛜 Wi-Fi        | OFF          |
| Bluetooth      | OFF          |
| 🌀 データ使用        |              |
| 🗊 デュアルSIMカード設定 |              |
| 🕓 通話設定         |              |

| 設定            | ର୍କୁ ⊑‡, <sub>1</sub> ∥ 🖬 11:23 |
|---------------|---------------------------------|
| 無線とネットワーク     |                                 |
| 家 Wi-Fi       | ON                              |
| Bluetooth     | OFF                             |
| 🎯 データ使用       |                                 |
| 💿 デュアルSIMカート  | "設定                             |
| <b>冬</b> 通話設定 |                                 |

# 2. Shinhidaka Free Wi-Fiに接続する

①ネットワーク一覧より「Shinhidaka\_ Free\_Wi-Fi」を選択します

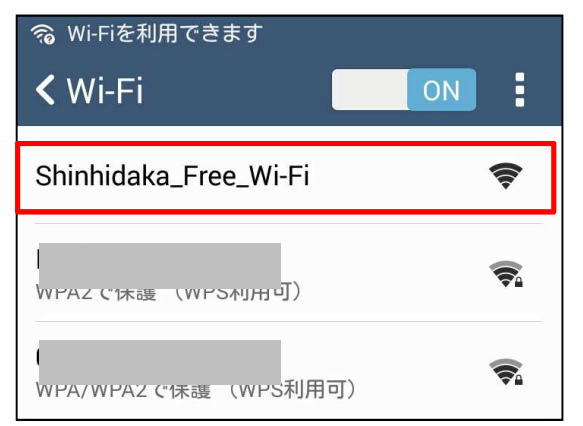

②接続をタップします

| Shinhidaka_Free      | e_Wi-Fi |
|----------------------|---------|
| 電波強度<br><b>非常に強い</b> |         |
| セキュリティ<br><b>なし</b>  |         |
| ネットワーク通知を            | を無効にする  |
| <br>      詳細オプションをま  | 長示      |
| キャンセル                | 接続      |

#### ③「接続済み」と表示されます

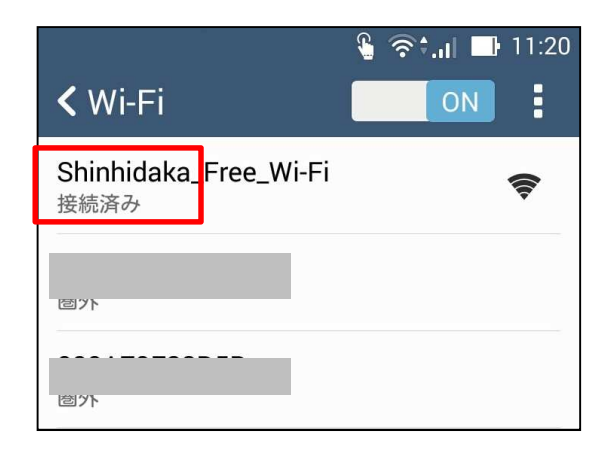

### 3. 認証を行い、インターネットを利用する

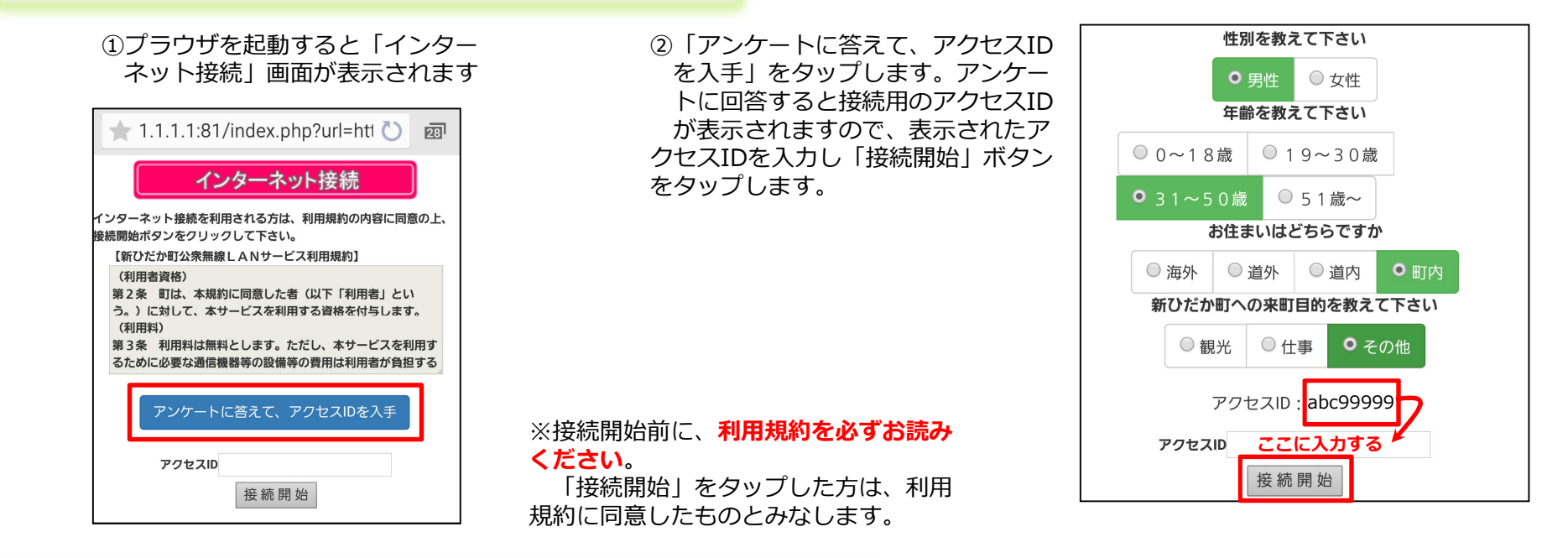

### ※ Shinhidaka Free Wi-Fi ポータル画面について

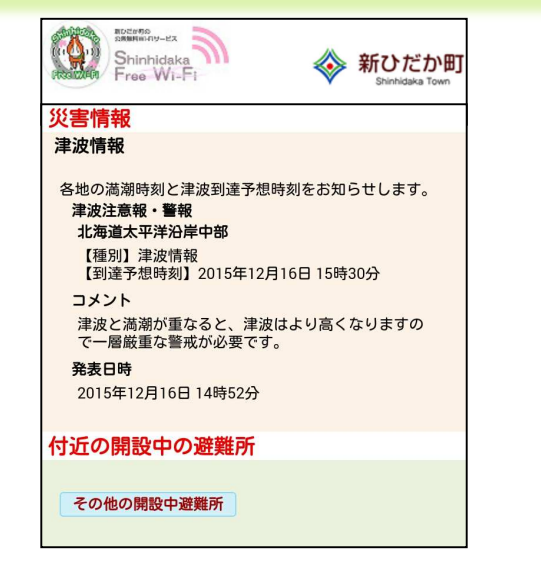

認証が完了すると、自動でShinhidaka Free Wi-Fiポータル画面が表示されます。 この画面には、**災害情報や気象情報、新ひだか町からのお知らせ**などが表示されます。

これ以降は、引き続きインターネットを利用することが出来ます。

なお、認証有効時間は1時間です。1時間を超えて利用する際は、再度認証を行ってください。